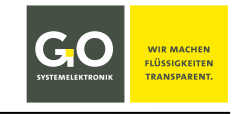

DOC 420 6500-D-1.6-BDA

# Bedienungsanleitung Modbus Tool.exe für GO-Modbussensoren

Erstellungsdatum: 18.10.2023 Beschriebene Softwareversion: 1.07 bis 1.15

Dateiname: DOC 420 6500-D-1.6-BDA Modbusconfig.pdf

© GO Systemelektronik GmbH

# 1 Einleitung

Diese Bedienungsanleitung beschreibt die Bedienung des Modbus-Konfigurationsprogrammes Modbus Tool.exe von GO Systemelektronik in der Version 1.07 bis 1.15 mit der Artikelnummer 4206500 für folgende Sensoren:

| Modbussensor                          | Artikelnummer |
|---------------------------------------|---------------|
| BlueTrace Öl in Wasser (Oil in Water) | 461 6200      |
| BlueTrace Rohöl in Wasser (Crude Oil) | 461 6300      |
| BlueTrace Trübung (Turbidity)         | 461 6780      |
| BlueEC Leitfähigkeit (Conductivity)   | 461 2092      |

Das Programm erkennt die angeschlossenen Modbussensoren automatisch<sup>1</sup>.

Modbus Tool.exe ist den oben genannten Modbussensoren von GO Systemelektronik beigelegt.<sup>2</sup>

Mit Modbus Tool.exe können Sie unter anderem Sensorinformationen auslesen, eine Modbus-Adresse zuordnen, die interne Verstärkung des Eingangssignals bestimmen, den Sensor kalibrieren und Messwerte anzeigen.

Das Programm ist lauffähig unter Windows 7 und neuer. Eine Installation ist nicht erforderlich, das Programm startet mit Aufruf von Modbus Tool.exe.

Die Produkte von GO Systemelektronik werden ständig weiterentwickelt, daher können sich Abweichungen zwischen dieser Bedienungsanleitung und dem ausgelieferten Produkt ergeben. Bitte haben Sie deshalb Verständnis, dass aus dem Inhalt dieser Bedienungsanleitung keine juristischen Ansprüche abgeleitet werden können.

# Inhaltsverzeichnis

| 1 Einleitung                                                                                                    |
|----------------------------------------------------------------------------------------------------|
| 2 Vorbereitung                                                                                                    |
| 2.1 Konvertergehäuse öffnen2                                                                                                    |
| 3 Programmeigenschaften bei angeschlossenen Modbussensoren                                                                                            |
| 3.1 Das Startfenster (Modbusverbindung)3                                                                                                    |
| 3.2 Das Infofenster4                                                                                                    |
| 3.3 Das Parameterfenster                                                                                                    |
| 3.4 Das BlueTrace Kalibrierfenster7                                                                                                    |
| 3.4.1 Die Kalibriertabelle                                                                                                    |
| 3.5 Das Messwertfenster9                                                                                                    |
| 3.6 Das Fenster der Messwertaufzeichnung11                                                                                                    |
| 4 Allgemeine Modbus Spezifikation für GO-Modbussensoren 12                                                                                            |
| 5 BlueTrace Öl in Wasser 461 6200 – Modbus-Adressen Übersicht 14                                                                                      |
| 6 BlueTrace Rohöl 461 6300 – Modbus-Adressen Übersicht 15                                                                                             |
| 7 BlueTrace Trübung 461 6780 – Modbus-Adressen Übersicht 16                                                                                           |
| 8 BlueEC Leitfähigkeit 461 2092 – Modbus-Adressen Übersicht 17                                                                                        |
| <sup>1</sup> Ausnahme: BlueEC, siehe <i>3.1 Das Startfenster (Modbusverbindung)</i> <sup>2</sup> Falls nicht, wenden Sie sich an GO Systemelektronik. |

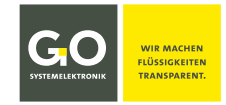

# 2 Vorbereitung

Damit Ihr PC mit einem Modbussensor kommunizieren kann, benötigen Sie einen **Konverter von RS485 auf USB** und eine **Treibersoftware**. Hier als Beispiel der Modbus USB\*-Konverter von GO Systemelektronik (Artikelnummer 486 S810) mit der Treibersoftware unter:

https://ftdichip.com/drivers/d2xx-drivers dort "D2XX Drivers" Die Treibersoftware erzeugt einen virtuellen COM-Port im Windows-System – in diesem Beispiel "USB Serial Port (COMn)". Der Anschluss eines Modbussensors erfolgt über die Klemmbuchsenleiste auf Steckplatz X1. Falls ein Modbussensor an ein BlueConnect-Modul von GO Systemelektronik angeschlossen werden soll, kann an Steckplatz X1 die Klemmbuchsenleiste vom BlueConnect-Modul verwendet werden.

**Ausnahme:** Falls ein Modbussensor an den BlueSense-Messumformer von GO Systemelektronik angeschlossen werden soll, kann an Steckplatz X2 die Klemmbuchsenleiste vom BlueSense-Messumformer verwendet werden.

> Erden Sie den Konverter. Nur so ist ein störungsfreier Betrieb möglich.

Der Erdungsanschluss befindet sich links am Gehäuse.

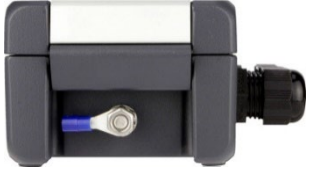

#### Platine des Konvertermoduls

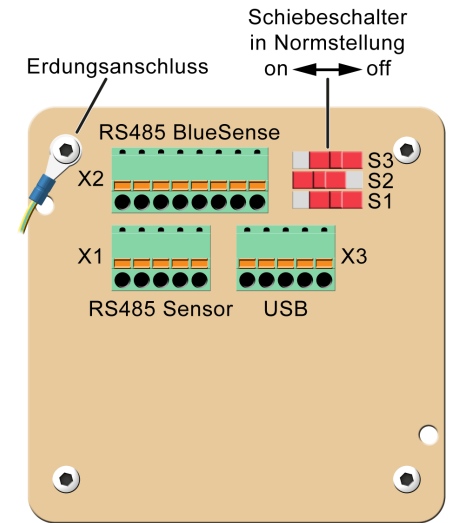

Bei Kommunikationsproblemen: Überprüfen Sie die Erdung des Konverters. Installieren Sie die neueste Treibersoftware.

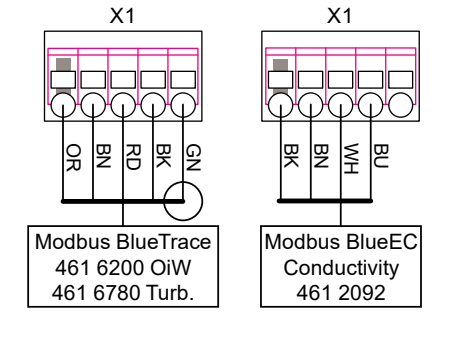

# 2.1 Konvertergehäuse öffnen

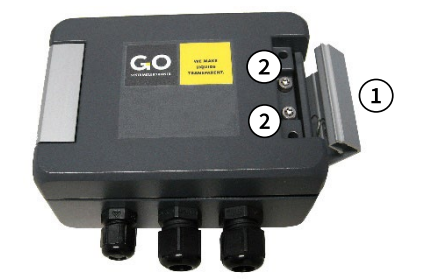

Gehäusebügel nach rechts aufklappen.
 Schrauben lösen (Torx T20).

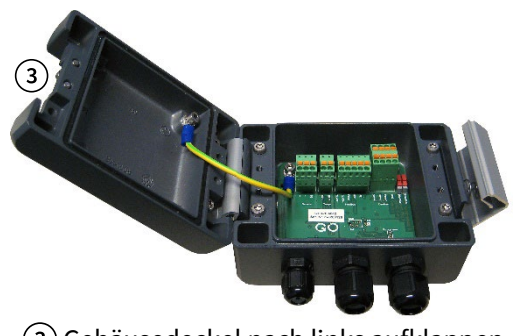

(3) Gehäusedeckel nach links aufklappen.

## 3 Programmeigenschaften bei angeschlossenen Modbussensoren

| GO Modbus Tool V1.07                                            | (1 <b>-</b> 2 <b>X</b> | Titelleiste |
|-----------------------------------------------------------------|------------------------|-------------|
| Datei Sprache                                                   |                        | Menüleiste  |
| Beenden English Deutsch                                         |                        |             |
| (1) minimiert das Fenster – (2)(3) beendet das Programm – (4) A | Auswahl der Programm   | sprache     |

Germany

\* USB 2.0 und neuer

431 58080-0 Fax: -58080-11 sys.de

# **3.1 Das Startfenster (Modbusverbindung)**

Im Startfenster können Sie

- die Verbindung mit Ihrem PC über einen ausgewählten COM-Port herstellen,
- angeschlossene Modbussensoren automatisch erkennen,
- die Modbus Slave ID von erkannten Modbussensoren ändern
- und die Baudrate einstellen (nur BlueEC)

Nach dem Programmstart öffnet das Fenster der Modbusverbindung.

Klicken Sie auf die Schaltfläche <Start> ①.

Das COM-Port Auswahlfenster 2 öffnet.

Wählen Sie den richtigen\* COM-Port für die Kommunikation mit dem Konverter aus. — Über ③ < COM Port wechseln> können Sie den COM-Port nachträglich ändern.

Das Programm sucht nach der Modbus Slave ID eines angeschlossenen Modbussensors.

- ⇒ Startpunkt der Suche ist der unter ⑤ eingetragene Wert.
- Gesucht werden nur Sensoren mit der unter ④ eingetragenen Baudrate. Hat ein angeschlossener BlueEC-Sensor eine andere Baudrate als in ④ eingetragen ist, wird er nicht erkannt; probieren Sie in diesem Fall die beiden anderen auswählbaren Baudraten aus.

| GO Modbus Tool V1.15             | -                                                                                             | · ×                                                                             |
|----------------------------------|-----------------------------------------------------------------------------------------------|---------------------------------------------------------------------------------|
| Datei Sprache                    |                                                                                               | <b>↓</b>                                                                        |
|                                  |                                                                                               | COM-Port auswählen (2) ×                                                        |
| Serielle Schnittstelle<br>Modbus | Sensoren/Module suchen                                                                        | Der serielle Anschluss ist nicht gültig.<br>Bitte einen anderen Port auswählen. |
|                                  | Baudrate<br>3 COM Port wechseln 4 9600<br>Modbus Slave ID<br>5 1 6 ID auf 1 setzen 7 ID wechs | COM1<br>COM1<br>COM2<br>COM3                                                    |
| COM 1 ausgewählt                 |                                                                                               |                                                                                 |

- Baudrate für die Suche nach Sensoren setzen: 9600, 19200 oder 57600.
   Diese Auswahl hat nur bei angeschlossenem BlueEC-Sensor eine Funktion (siehe 3.3 dort BlueEC Conductivity > Parameter), alle anderen Sensoren haben die Standard-Baudrate von 9600.
- (5) Modbus Slave ID: Der hier eingetragene Wert (Standardwert ist 1 Schnellauswahl 1 bis 16 oder Eingabe 1 bis 230) ist der Startwert ab dem das Programm nach Klick auf die Schaltfläche <Start> 1 nach der nächsten Modbus Slave ID eines angeschlossenen Sensors sucht. Findet das Programm keinen Sensor mit dieser Modbus Slave ID, erscheint die Meldung "No Modbus Sensor was found !!!"
- (6) ID auf 1 setzen: Die Modbus Slave ID eines erkannten Modbussensors wird auf 1 gesetzt und der Wert in (5) wird auf 1 gesetzt.
- (7) **ID wechseln:** Ein Eingabefenster öffnet. Die Modbus Slave ID eines erkannten Modbussensors wird auf den eingetragenen Wert (1 bis 230) gesetzt und der Wert in (5) wird auf denselben Wert gesetzt.

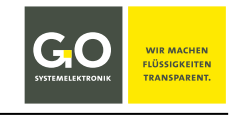

alle > Modbus

<sup>\*</sup> siehe 2 Vorbereitung – Die COM-Ports Ihres PCs werden im Windows Geräte-Manager angezeigt.

#### 3.2 Das Infofenster

| GO Modbus Tool V1.07                                                                                                    |                                                                                             |                                                                                          | - ×              |
|----------------------------------------------------------------------------------------------------|---------------------------------------------------------------------------------------------|------------------------------------------------------------------------------------------|------------------|
| Datei Sprache                                                                                                    |                                                                                             |                                                                                          |                  |
| Serielle Schnittstelle     Modbus     BlueTrace Oil in Wate     Info     Parameter     Kalibrierung     Messung     Daten | Gerät<br>Firmware Version<br>Seriennummer<br>Modbus Slave ID<br>Baudrate<br>Fertigungsdatum | BlueTrace Oil in Water         2.12         99         1         9600         25.10.2021 |                  |
|                                                                                                    | Nachdom das Dragra                                                                          | mm dan angasahlassanan                                                                   | Concor/hior      |
| COM 1 ausgewählt                                                                                                    | in Wasser) erkannt h                                                                        | at, öffnet das Infofenster d                                                             | les Sensor (nier |

# 3.3 Das Parameterfenster

싰

BlueTrace Oil in Water > Parameter

| GO Modbus Tool 1.07                                                   |                    | - ×                  |
|-----------------------------------------------------------------------|--------------------|----------------------|
| Datei Sprache                                                         |                    |                      |
| Serielle Schnittstelle     Modbus     BlueTrace Oil in Water     Info | RS485 Terminierung | • an O aus           |
| - Parameter<br>- Kalibrierung<br>- Messung                            | Verstärkung        | 1 ~                  |
| Daten                                                                 | Koeffizienten      |                      |
|                                                                       | A0                 | -4,975610E-01        |
|                                                                       | A1                 | 1,488027E+00         |
|                                                                       | A2                 | -9,711752E-02        |
|                                                                       | A3                 | 0,000000E+00         |
|                                                                       | A4                 | 0,000000E+00         |
|                                                                       | A5                 | 0,000000E+00         |
|                                                                       |                    | Änderungen schreiben |
| COM 1 ausgewählt                                                      |                    |                      |

RS485 Terminierung Schaltet die Terminierung des Modbus (RS485) an und aus.

Verstärkung Auswahl der internen Verstärkung des Eingangssignals von 1 bis 128

**Koeffizienten** Kalibrierkoeffizienten, die angezeigten Werte stammen aus der Kalibrierfunktion, siehe *3.4 Das BlueTrace Kalibrierfenster*.

Änderungen schreibenSchreibt die aktuellen Einstellungen in den Sensorspeicher.Noch nicht gespeicherte Einstellungen sind rot markiert.

**i** Hinweis: Dezimaltrennzeichen ist das Komma; bei Eingabe eines Punktes erscheint eine Fehlermeldung.

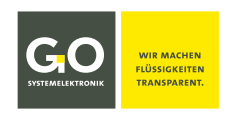

alle > Info

#### BlueTrace Turbidity > Parameter

| GO Modbus Tool 1.07                                                                                           |                                     | - ×                            |
|----------------------------------------------------------------------------------------------------|-------------------------------------|--------------------------------|
| Datei Sprache                                                                                                 |                                     |                                |
| Serielle Schnittstelle     Modbus     BlueTrace Turbidity     Info     Parameter     Kalibrierung     Messung | RS485 Terminierung                  | ) aus<br>Mittelwert Filter     |
| Datenverarbeitung                                                                                             | A0 -4,975610E-01                    | 🔿 an 💿 aus                     |
| Daten                                                                                                    | A1 1,488027E+00<br>A2 -9.711752E-02 | Filterlänge Sek.               |
|                                                                                                    | A3 0,000000E+00                     | Koeffizienten TSS              |
|                                                                                                    | A4 0,000000E+00                     | A0 00                          |
|                                                                                                    | A5 0,000000E+00                     | A1 00                          |
|                                                                                                    |                                     | Änderungen schreiben           |
| COM 1 ausgewählt                                                                                              |                                     |                                |
| RS485 Terminierung                                                                                            | Schaltet die Terminierung d         | les Modbus (RS485) an und aus. |
|                                                                                                    |                                     |                                |

| Koeffizienten Trübung            | Kalibrierkoeffizienten, die angezeigten Werte stammen aus der Kalibrierfunktion, siehe 3.4 Das BlueTrace Kalibrierfenster.     |
|----------------------------------|----------------------------------------------------------------------------------------------------|
| Mittelwert Filter<br>Filterlänge | Berechnet den Messwert als gleitenden Mittelwert aus den in Fil-<br>ter length bestimmten Messwerten (1 Messwert pro Sekunde). |
| Koeffizienten TSS                | Berechnungskoeffizienten TSS                                                                                                   |
| Änderungen schreiben             | Schreibt die aktuellen Einstellungen in den Sensorspeicher.<br>Noch nicht gespeicherte Einstellungen sind rot markiert.        |

**(i)** Hinweis: Dezimaltrennzeichen ist das Komma; bei Eingabe eines Punktes erscheint eine Fehlermeldung.

BlueTrace Crude Oil > Parameter

Wie *BlueTrace Turbidity* > *Parameter*, jedoch ohne *Koeffizienten* TSS.

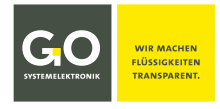

#### BlueEC Conductivity > Parameter

| GO Modbus Tool 1.15                                                                                                    |                                                        |                                                                                                    | - ×                                      |  |  |
|----------------------------------------------------------------------------------------------------|--------------------------------------------------------|----------------------------------------------------------------------------------------------------|------------------------------------------|--|--|
| Datei Sprache                                                                                                    |                                                        |                                                                                                    |                                          |  |  |
| Serielle Schnittstelle     Modbus     Onductivity     Info     Becometer                                                                                                    | Messbereich                                            | ● 0 - 3000 μS<br>○ 0 - 120 mS                                                                                                    | Bereich schreiben                        |  |  |
| -Daten                                                                                                    | RS485 Baudrate                                         | 9600 🗸                                                                                                    | Baudrate schreiben                       |  |  |
|                                                                                                    | RS485 Terminierung                                     | g 💽 an 🛛 aus                                                                                                    |                                          |  |  |
|                                                                                                    | Temperatur Korrekti                                    | ır                                                                                                    |                                          |  |  |
|                                                                                                    | Temperatur                                             | 25                                                                                                    | ]                                        |  |  |
|                                                                                                    | Faktor                                                 | 0,02                                                                                                    | ]                                        |  |  |
|                                                                                                    | TDS                                                    |                                                                                                    |                                          |  |  |
|                                                                                                    | Faktor                                                 | 0,67                                                                                                    | Änderungen schreiben                     |  |  |
|                                                                                                    |                                                        |                                                                                                    |                                          |  |  |
| COM 1 ausgewählt                                                                                                    |                                                        |                                                                                                    |                                          |  |  |
| Messbereich                                                                                                    | Auswahl zwische                                        | en zwei Messbereichen                                                                                                    |                                          |  |  |
| Bereich schreiben                                                                                                    | Schreibt den aus<br>Eine noch nicht                    | sgewählten Messbereich in de<br><b>gespeicherte Auswahl ist ro</b>                                                                                                    | en Sensorspeicher.<br><b>t markiert.</b> |  |  |
| RS485 Baudrate                                                                                                    | Setzt die Baudra<br>19200 oder 5760<br>Baudrate im Sta | Setzt die Baudrate der RS485-Schnittstelle des Sensors auf 9600,<br>19200 oder 57600. Diese Einstellung setzt auch die Einstellung der<br>Baudrate im Startfenster (siehe 3.1 dort ④). |                                          |  |  |
| Baudrate schreiben                                                                                                    | Schreibt die aus<br><b>Eine noch nicht</b>             | Schreibt die ausgewählte Baudrate in den Sensorspeicher.<br><b>Eine noch nicht gespeicherte Auswahl ist rot markiert.</b>                                                              |                                          |  |  |
| RS485 Terminierung                                                                                                    | Schaltet die Terr                                      | minierung des Modbus (RS48                                                                                                    | 5) an und aus.                           |  |  |
| Temperatur KorrekturTemperatur: Temperaturwert der Temperaturkompensation,<br>hier 25 (Standardwert)Temperatur-Korrektur-Faktor: Faktor der Temperaturkom-<br>pensation, hier 0,02 (Standardwert) |                                                        |                                                                                                    |                                          |  |  |
| <b>TDS</b> (Total Dissolved Soli                                                                                                    | ids) <b>TDS-Faktor</b> zu<br>hier 0,67 (Star           | ur Berechnung des TDS-Werto<br>Idardwert)                                                                                                    | es,                                      |  |  |
| Änderungen schreiben                                                                                                    | Schreibt die al<br><b>Noch nicht ge</b>                | ktuellen Einstellungen in den<br><b>speicherte Eingabe ist rot m</b>                                                                                                    | Sensorspeicher.<br>arkiert.              |  |  |

**()** Hinweis: Dezimaltrennzeichen ist das Komma; bei Eingabe eines Punktes erscheint eine Fehlermeldung.

Zur Berechnung von TDS [mg/L] aus der elektrischen Leitfähigkeit EC [ $\mu$ S/cm] verwenden Sie die Formel:**TDS = ke × EC**ke = TDS-FaktorEC = elektrische Leitfähigkeit des Wassers, kompensiert auf 25 °CBei Zunahme der Ionen im Wasser ist der Wert von ke (Wertebereich 0,5 bis 0,8) entsprechend höher zu setzen,<br/>Standardwert ist 0,67.

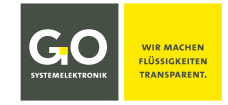

### 3.4 Das BlueTrace Kalibrierfenster

BlueTrace Oil in Water / BlueTrace Turbidity > Kalibrierung

Eine Kalibrierung erzeugt, über einen Vergleich mit Kalibriermedien, **Wertepaare** aus **Sensorrohwerten**\* und **Referenzwerten** von Kalibrierflüssigkeiten. Diese Wertepaare werden als Punkte in einem Koordinatensystem betrachtet. Durch diese Punkte wird möglichst genau die Kurve eines Polynoms 1. bis 5. Ordnung gelegt, so entsteht das Kalibrierpolynom.

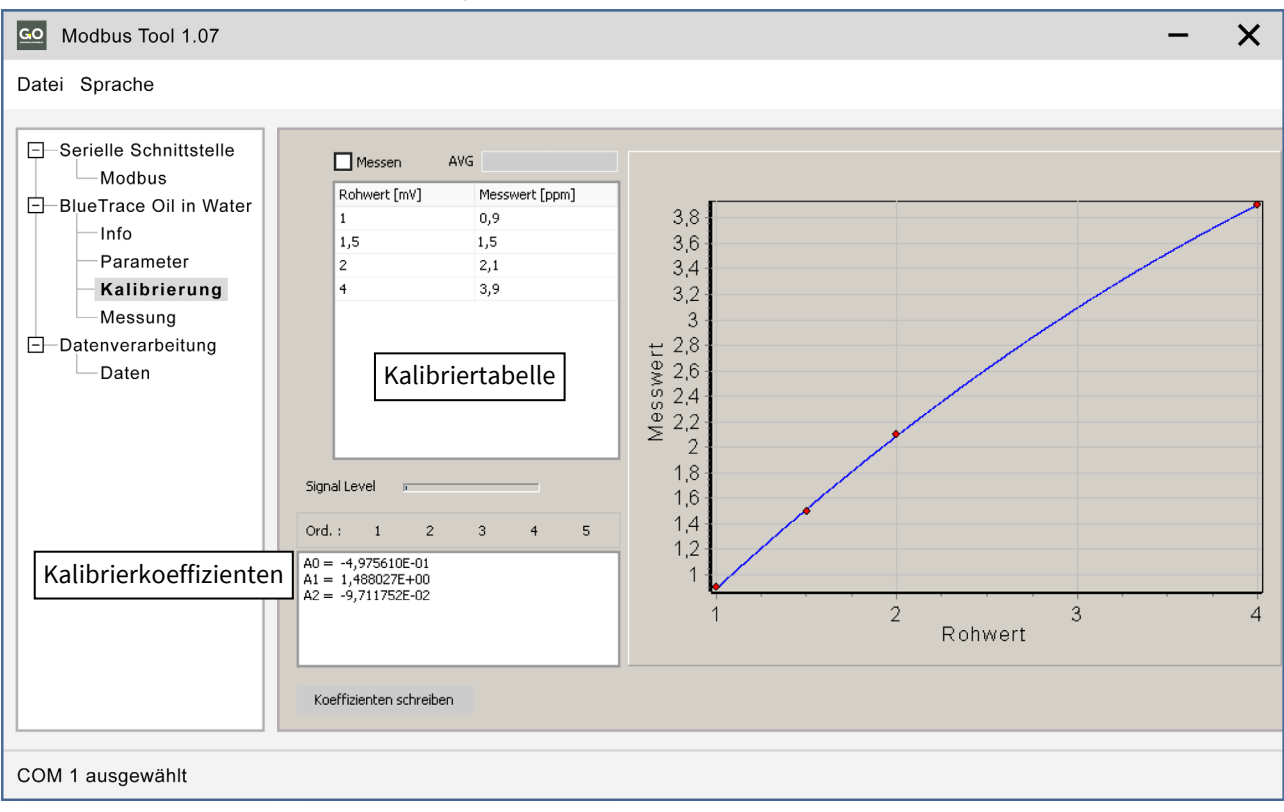

## Beispiel mit einem Polynom 2. Ordnung:

Hinweis: BlueEC Conductivity hat kein Kalibrierfenster.

<sup>\*</sup> Ein Sensorrohwert ist der unkalibrierte Sensor-Messwert.

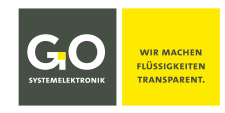

# 3.4.1 Die Kalibriertabelle

Es gibt zwei Möglichkeiten, die Rohwerte einzugeben

- manuelle Eingabe gibt die Möglichkeit, hypothetische Kalibrierungen zu berechnen
- Messwertübertragung aktuelle gemessene Rohwerte für die eigentliche Kalibrierung

Die Eingabe der Referenzwerte erfolgt immer manuell. Sie können bis zu 10 Wertepaare eingeben.

"Messwert [ppm]" ist der Referenzwert einer Kalibrierflüssigkeit. ist das Komma; Punkte werden nicht angenommen.

1

. .

 Manuelle Eingabe: nicht
 aktiviert:
 Messen
 AVG

 Nach dem ersten Öffnen des Kalibrierfensters hat die Kalib
 Rohwert [mV]
 Messwert [ppm]

/

Nach dem ersten Öffnen des Kalibrierfensters hat die Kalibriertabelle nur eine Zeile. Klicken in die "raw value" Zelle und geben Sie den ersten Rohwert ein, klicken Sie in die "measured value" Zelle und geben Sie den ersten Referenzwert ein, oder umgekehrt.

Messwertübertragung: \*aktiviert:

Messen

Nach dem ersten Öffnen des Kalibrierfensters hat die Kalibriertabelle nur eine Zeile. Klicken Sie auf die erste Zeilentaste D: Solange die Zeilentaste aktiv gestellt D ist, erscheint der aktuell gemessene Rohwert in der "raw value" Zelle. Klicken Sie in die "measured value" Zelle und geben Sie den ersten Referenzwert ein.

Um eine **neue Zeile zu erstellen**, klicken Sie in die letzte Zeile Zeilentasten mit einem Eintrag und drücken Sie die ENTER-Taste.

Um **eine Zeile zu löschen**, löschen Sie alle Zeileneinträge und klicken Sie in eine andere Zeile.

AVG nur bei Oil in Water BlueTrace ist das Ergebnis eines gleitenden Mittelwertes aus 45 Einzelmessungen. Jede Sekunde findet eine Einzelmessung statt.

Signal LevelAnzeige der Signalstärke des Hellwertes (LED an).Bei Übersteuerung des AD-Wandlers ist das Anzeigefeld rot unterlegt.

Ord.: Order meint die Ordnung/Grad des Kalibrierpolynoms. Klicken Sie auf einen der Order-Schaltflächen 1 bis 5, um die bestmögliche Anpassung zu erhalten.

| 1 | 2 | 3 | 4 | 5 |
|---|---|---|---|---|
|---|---|---|---|---|

Der Graph des Kalibrierpolynoms wird angezeigt.

Yes

Cancel

 Koeffizienten schreiben
 Schreibt die berechneten Koeffizientenwerte in den Sensor.

 Information
 ×

 Koeffizienten in BlueTrace schreiben?

| 1,5      |           | 1,5 |            |      |
|----------|-----------|-----|------------|------|
| 2        |           | 2,1 |            |      |
| 4        |           | 3,9 |            |      |
|          | 🗸 Messen  | AVG |            |      |
|          | Rohwert[m | nV] | Messwert [ | ppm] |
|          | 1,034     |     | 2          |      |
| ►        | 1,451     |     | 3          |      |
| ▶        | 2,001     |     | 6          |      |
| ►        | 3,998     |     | 7          |      |
| <b>▲</b> |           |     |            |      |

0,9

. .

<sup>\*</sup> Bei Aktivierung erscheint die Warnmeldung Achtung! 45 Sekunden Mittelwertfilter für Rohwerte. siehe unter AVG auf dieser Seite

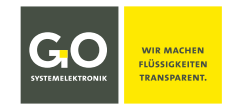

#### 3.5 Das Messwertfenster

#### BlueTrace Oil in Water > Messung

| Modbus Tool 1.07                                                                                                    | - | X |
|----------------------------------------------------------------------------------------------------|---|---|
| Datei Sprache                                                                                                    |   |   |
| <ul> <li>Serielle Schnittstelle<br/>Modbus</li> <li>BlueTrace Oil in Water<br/>Info<br/>Parameter<br/>Kalibrierung</li> <li>Der Messwert wird sekündlich aktualisiert.</li> <li>Fluoreszenz ppm lesen</li> </ul> | Þ |   |
| COM 1 ausgewählt                                                                                                    |   |   |
| Iesen     Startet und stoppt die Messwertanzeige                                                                                                    | • |   |

### BlueTrace Turbidity > Messung

| GO Modbus Tool 1.07                           | - ×                                           |  |  |  |
|-----------------------------------------------|-----------------------------------------------|--|--|--|
| Datei Sprache                                 |                                               |  |  |  |
|                                               | Die Messwerte werden sekündlich aktualisiert. |  |  |  |
|                                               | Trübung FNU                                   |  |  |  |
| Info<br>Parameter<br>Kalibrierung             | Temperatur °C lesen 🕨                         |  |  |  |
| Daten                                         | TSS mg/l                                      |  |  |  |
|                                               | Trübung Roh mV                                |  |  |  |
| COM 1 ausgewählt                              |                                               |  |  |  |
| lesen Startet und stoppt die Messwertanzeige. |                                               |  |  |  |

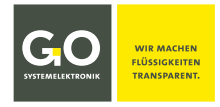

#### BlueEC Conductivity > Messung

| GO Modbus Tool 1.07                                                                                                    |                                                             |                                                               |                         | - ×                  |
|----------------------------------------------------------------------------------------------------|-------------------------------------------------------------|---------------------------------------------------------------|-------------------------|----------------------|
| Datei Sprache                                                                                                    |                                                             |                                                               |                         |                      |
| <ul> <li>Serielle Schnittstelle</li> <li>Modbus</li> <li>Conductivity</li> <li>Info</li> <li>Parameter</li> <li>Messung</li> <li>Datenverarbeitung</li> <li>Daten</li> </ul> | Sensor Zuordnung<br>Sensor 1<br>Conductivity<br>Die Messwer | Sensor 2<br>Conductivity uncomp. ∨<br>te werden sekündlich ak | Sensor 3<br>Temperature | Ánderungen schreiben |
| COM 1 ausgewählt                                                                                                    |                                                             |                                                               |                         |                      |

Sie können fünf Messwerte aus jedem der drei Dropdown-Menüs auswählen. Wenn die Anzeige aktiviert ist, werden sekündlich die aktuellen Messwerte der Auswahl angezeigt. Ein BlueBox/BlueMon-System empfängt alle drei ausgewählten Messwerte, ein BlueSense-Messumformer nur die ersten beiden.

Änderungen schreiben Schreibt die Auswahl in den Sensorspeicher.

TDS
Image: Diese Auswahl ist nur möglich bei einer Sensor-Firmware-Version ≥ 2.03. Andernfalls werden Standardmesswerte verwendet:

Conductivity – Temperature – Conductivity uncomp.

| le | sen   |  |
|----|-------|--|
|    | lesen |  |

Startet und stoppt die Messwertanzeige.

-none-

-none-

Salinity

Conductivity Temperature

Conductivity uncomp.

Hinweis: Salinity (Salinität) nach der allgemein gültigen Formel der UNESCO für Meerwasser

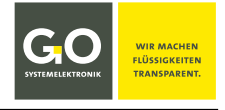

#### alle > Daten

# 3.6 Das Fenster der Messwertaufzeichnung

| Datei Sprache                                                                                                    |                                                                                          |                                                                                                    |
|----------------------------------------------------------------------------------------------------|------------------------------------------------------------------------------------------|----------------------------------------------------------------------------------------------------|
| - Serielle Schnittstelle<br>Modbus<br>- BlueTrace Oil in Water<br>Info<br>Parameter<br>Kalibrierung<br>Messung<br>- Datenverarbeitung<br>Daten | Sensor Live Daten          I       Fluoreszenz         2       Fluoreszenz Rohwert       | Daten Logger<br>Intervall 1 s<br>speichern (csv Format                                                       |
| COM 1 ausgewählt                                                                                                    |                                                                                          |                                                                                                    |
| Messdaten Chart                                                                                                    |                                                                                          | ×                                                                                                    |
| Fluores                                                                                                    | zenz [ppm]                                                                               |                                                                                                    |
|                                                                                                    | Messdaten Chart                                                                          | Delawet faill                                                                                                |
| 0                                                                                                    | 0.00                                                                                     | 00.00.00                                                                                                    |
| lesen 🕨 Start                                                                                                    | et und stoppt die laufeno                                                                | de Messwertanzeige.                                                                                          |
| tervall 1 s 🗸 🗸                                                                                                    | Dropdownfeld zur Ei<br>des Aufzeichnungsin                                               | ngabe/Auswahl<br>tervalls                                                                                    |
| speichern (csv Format)                                                                                                    | Öffnet ein Fenster zur<br>csv-Datei. Nachdem die<br>zeichnung der Messwert<br>Die Schalt | Eingabe des Speicherpfades<br>Datei angelegt ist, startet di<br>e in die csv-Datei.<br>tfläche wechselt auf: |
|                                                                                                    | 🗸 speic                                                                                  | chern (csv Format)                                                                                           |
|                                                                                                    | Unten rechts im I                                                                        | Programmfenster erscheint:                                                                                   |
|                                                                                                    | Daten Logo                                                                               | ger läuft Stopp                                                                                              |
|                                                                                                    |                                                                                          |                                                                                                    |
|                                                                                                    | киск айт <stopp> be</stopp>                                                              | endet die Datenaufzeichnur                                                                                   |
|                                                                                                    | _                                                                                        |                                                                                                    |
| - ×                                                                                                    | Unterschiede                                                                             |                                                                                                    |

#### Serielle Schnittstelle Modbus BlueTrace Turbidity Info Parameter Kalibrierung Messung Daten Sensor Live Daten Daten Logger 1 Trübung Intervall 1 s 🗸 2 Temperatur speichern (csv Format) 3 TSS lesen 🕨 COM 1 ausgewählt

| BlueTrace Roł   | nöl BlueTrace Turbidity        | BlueEC Conductivity             |
|-----------------|--------------------------------|---------------------------------|
| 1 Rohöl         | (1) Trübung                    | (1) Conductivity                |
| <li>2 leer</li> | <ol> <li>Temperatur</li> </ol> | <ol> <li>Temperature</li> </ol> |
| (3) leer        | (3) TSS                        | ③ Conductivity uncomp.          |
|                 |                                |                                 |

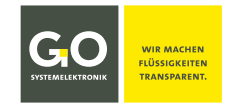

# 4 Allgemeine Modbus Spezifikation für GO-Modbussensoren

Allgemeines Die zu übertragenden Daten liegen immer in einem festgelegten Rahmen (Frame) vor und sind wie folgt definiert:

| Adresse | Funktions-Code | Daten         | CRC     |
|---------|----------------|---------------|---------|
| 1 Byte  | 1 Byte         | 0 252 Byte(s) | 2 Bytes |

| Beschreibung | Adresse:        | Sensor-Adresse (gültig von 1 – 230)<br>Adresse 0 ist Broadcast-Adresse und wird nicht beantwortet.      |
|--------------|-----------------|----------------------------------------------------------------------------------------------------|
|              | Funktions-Code: | Hier wird festgelegt, ob Parameter gelesen oder geschrieben<br>werden sollen.                           |
|              | Daten:          | z.B. vom Master: Welche Parameter werden angefragt?<br>z.B. vom Slave: Inhalt der abgefragten Parameter |
|              | CRC:            | CRC16                                                                                                   |

### Datentypen

| Standardisierte Datentypen: | <b>Byte</b> (8-Bit) und <b>Short Integer</b> (16-Bit)<br>Gemäß Modbus-Spezifikation wird bei einem Register immer zuerst<br>das High-Byte, gefolgt vom Low-Byte übertragen.    |
|-----------------------------|----------------------------------------------------------------------------------------------------|
| Erweiterte Datentypen:      | <b>32-Bit-Integer</b> und <b>32-Bit-Float</b> werden als 2 aufeinander folgende 16-<br>Bit-Register übertragen. Das Format der Float-Zahl entspricht dem<br>IEEE Standard 754. |

#### **Funktions-Codes**

| Funktions-Code | Name                    | Beschreibung                                |
|----------------|-------------------------|---------------------------------------------|
| 03             | Read Hold Register      | Geräteparameter lesen (Integer / Float)     |
| 04             | Read Input Register     | Istwerte lesen (Integer / Float)            |
| 06             | Write Single Register   | Geräteparameter wortweise schreiben         |
| 16*            | Write Multiple Register | mehrere Geräteparameter wortweise schreiben |

\* nur für Sensor-Koeffizienten zugelassen

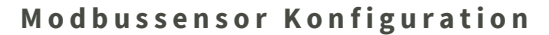

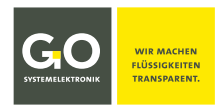

| Übertragungsparameter | <ul> <li>RTU Modus</li> </ul> | • 9600 Baud | <ul> <li>8 data bits</li> </ul> | <ul> <li>no parity bit</li> </ul> | <ul> <li>1 stop bit</li> </ul> |
|-----------------------|-------------------------------|-------------|---------------------------------|-----------------------------------|--------------------------------|
|-----------------------|-------------------------------|-------------|---------------------------------|-----------------------------------|--------------------------------|

### Register

Modbus sieht vor, die Daten in verschiedenen Registern zu speichern. Ein Register speichert jeweils 2 Byte. Folgende Register werden unterschieden:

| Registernummer<br>Register-Adresse | Art                       | Modbus Bezeichnung       | Beschreibung                                              |
|------------------------------------|---------------------------|--------------------------|-----------------------------------------------------------|
| -                                  | lesen / schreiben         | Discrete Output Coils    | Diskrete Ausgänge                                         |
| -                                  | nur lesen                 | Discrete Input Contacts  | Diskrete Eingänge                                         |
| 0x0100 – 0x0FFF                    | nur lesen<br>(bis auf IO) | Input Registers          | Eingangsregister,<br>Messwerte der Sensoren               |
| 0x0000 – 0x00FF                    | lesen / schreiben         | Output Holding Registers | Halteregister für Parameter,<br>Gerätekonfiguration, etc. |

**Slave-Tabelle** Zu jedem Slave gehört eine Parametertabelle und eine Istwert-Tabelle. Aus diesen Tabellen kann entnommen werden, unter welchen Adressen welche Parameter zu finden sind. Coils sollen nicht benutzt werden, I/Os werden über die Parameter-Tabelle verwaltet.

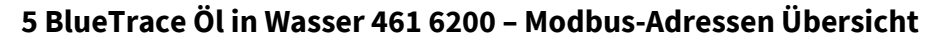

29.6.2021

| Adresse | Parametername    | Bereich    | Bedeutung                    | Datentyp  | Berechtigung |
|---------|------------------|------------|------------------------------|-----------|--------------|
| 0x00    | Device ID        | 102        | 102 – BlueTrace Öl in Wasser | Short     | R            |
| 0x01    | Firmware Version | 100 - 9999 | 100 = 1.00, 2410 = 24.1      | Short     | R            |
| 0x02    | Serial No.       | 0 – 65535  | Seriennummer                 | Short     | R            |
| 0x03    | Modbus Slave ID  | 1 – 230    | Modbus-Adresse               | Short     | R/W          |
| 0x04    | Baud rate        | 0 – 2      | 0=9600 8N1                   | Short     | R            |
| 0x05    | Production date  | ddmmyyyy   | Datum                        | Short x 2 | R            |

| Adresse | Parametername | Bereich        | Bedeutung               | Datentyp     | Berechtigung |
|---------|---------------|----------------|-------------------------|--------------|--------------|
| 0x14    | A0            | 0 – 0xffffffff | Kalibrierkoeffizient A0 | 32 Bit Float | R/W          |
| 0x16    | A1            | 0 – 0xffffffff | Kalibrierkoeffizient A1 | 32 Bit Float | R/W          |
| 0x18    | A2            | 0 – 0xffffffff | Kalibrierkoeffizient A2 | 32 Bit Float | R/W          |
| 0x1A    | A3            | 0 – 0xffffffff | Kalibrierkoeffizient A3 | 32 Bit Float | R/W          |
| 0x1C    | A4            | 0 – 0xffffffff | Kalibrierkoeffizient A4 | 32 Bit Float | R/W          |
| 0x1E    | A5            | 0 – 0xffffffff | Kalibrierkoeffizient A5 | 32 Bit Float | R/W          |

| Adresse | Parametername         | Bereich | Bedeutung               | Datentyp | Berechtigung |
|---------|-----------------------|---------|-------------------------|----------|--------------|
| 0xD1    | Gain                  | 0 – 7   | 1 - 128                 | Short    | R/W          |
| 0xD3    | Modbus<br>termination | 0 - 1   | Terminierungswiderstand | Short    | R/W          |

| Adresse | Parametername        | Bereich        | Datentyp     | Berechtigung |
|---------|----------------------|----------------|--------------|--------------|
| 0x101   | Value Sensor 1 [ppm] | 0 – 0xffffffff | 32 Bit Float | R            |
| 0x104   | Value Sensor 1 RAW   | 0 – 0xfffffff  | 32 Bit Float | R            |

# **Hinweis für 32 Bit Float-Daten** (MSB = 0xByte4, LSB = 0xByte1), Die Empfangsreihenfolge der Werte (Hex) ist: 0x [Byte2] [Byte1] [Byte3]

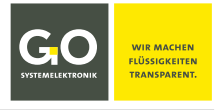

# 6 BlueTrace Rohöl 461 6300 – Modbus-Adressen Übersicht

16.5.2023

| Adresse | Parametername    | Bereich    | Bedeutung               | Datentyp  | Berechtigung |
|---------|------------------|------------|-------------------------|-----------|--------------|
| 0x00    | Device ID        | 114        | 114 – BlueTrace Rohöl   | Short     | R            |
| 0x01    | Firmware Version | 100 - 9999 | 100 = 1.00, 2410 = 24.1 | Short     | R            |
| 0x02    | Serial No.       | 0 – 65535  | Seriennummer            | Short     | R            |
| 0x03    | Modbus Slave ID  | 1 – 230    | Modbus-Adresse          | Short     | R/W          |
| 0x04    | Baud rate        | 0 – 2      | 0=9600 8N1              | Short     | R            |
| 0x05    | Production date  | ddmmyyyy   | Datum                   | Short x 2 | R            |

| Adresse | Parametername | Bereich        | Bedeutung               | Datentyp     | Berechtigung |
|---------|---------------|----------------|-------------------------|--------------|--------------|
|         |               |                |                         |              |              |
| 0x14    | A0            | 0 – 0xffffffff | Kalibrierkoeffizient A0 | 32 Bit Float | R/W          |
| 0x16    | A1            | 0 – 0xffffffff | Kalibrierkoeffizient A1 | 32 Bit Float | R/W          |
| 0x18    | A2            | 0 – 0xffffffff | Kalibrierkoeffizient A2 | 32 Bit Float | R/W          |
| 0x1A    | A3            | 0 – 0xffffffff | Kalibrierkoeffizient A3 | 32 Bit Float | R/W          |
| 0x1C    | A4            | 0 – 0xffffffff | Kalibrierkoeffizient A4 | 32 Bit Float | R/W          |
| 0x1E    | A5            | 0 – 0xffffffff | Kalibrierkoeffizient A5 | 32 Bit Float | R/W          |

| Adresse | Parametername | Bereich | Bedeutung             | Datentyp     | Berechtigung |
|---------|---------------|---------|-----------------------|--------------|--------------|
| 0x24    | A0            | 0 - 1   | Avarage Filter an/aus | 32 Bit Float | R/W          |
| 0x26    | A1            | 0 – 60  | Filterlänge [sec]     | 32 Bit Float | R/W          |

| Adresse | Parametername         | Bereich | Bedeutung               | Datentyp | Berechtigung |
|---------|-----------------------|---------|-------------------------|----------|--------------|
| 0xD3    | Modbus<br>termination | 0 - 1   | Terminierungswiderstand | Short    | R/W          |

| Adresse | Parametername        | Bereich       | Datentyp     | Berechtigung |
|---------|----------------------|---------------|--------------|--------------|
| 0x101   | Value Sensor 1 [ppm] | 0 – 0xfffffff | 32 Bit Float | R            |

Hinweis für 32 Bit Float-Daten (MSB = 0xByte4, LSB = 0xByte1), Die Empfangsreihenfolge der Werte (Hex) ist: 0x [Byte2] [Byte1] [Byte4] [Byte3]

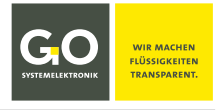

# 7 BlueTrace Trübung 461 6780 – Modbus-Adressen Übersicht

29.6.2021

| Adresse | Parametername    | Bereich    | Bedeutung               | Datentyp  | Berechtigung |
|---------|------------------|------------|-------------------------|-----------|--------------|
| 0x00    | Device ID        | 109        | 109 – BlueTrace Trübung | Short     | R            |
| 0x01    | Firmware Version | 100 - 9999 | 100 = 1.00, 2410 = 24.1 | Short     | R            |
| 0x02    | Serial No.       | 0 – 65535  | Seriennummer            | Short     | R            |
| 0x03    | Modbus Slave ID  | 1 – 230    | Modbus-Adresse          | Short     | R/W          |
| 0x04    | Baud rate        | 0 – 2      | 0=9600 8N1              | Short     | R            |
| 0x05    | Production date  | ddmmyyyy   | Datum                   | Short x 2 | R            |

| Adresse | Parametername | Bereich        | Bedeutung                   | Datentyp     | Berechtigung |
|---------|---------------|----------------|-----------------------------|--------------|--------------|
| 0x14    | A0            | 0 – 0xffffffff | Kalibrierkoeffizient A0     | 32 Bit Float | R/W          |
| 0x16    | A1            | 0 – 0xffffffff | Kalibrierkoeffizient A1     | 32 Bit Float | R/W          |
| 0x18    | A2            | 0 – 0xffffffff | Kalibrierkoeffizient A2     | 32 Bit Float | R/W          |
| 0x1A    | A3            | 0 – 0xffffffff | Kalibrierkoeffizient A3     | 32 Bit Float | R/W          |
| 0x1C    | A4            | 0 – 0xffffffff | Kalibrierkoeffizient A4     | 32 Bit Float | R/W          |
| 0x1E    | A5            | 0 – 0xffffffff | Kalibrierkoeffizient A5     | 32 Bit Float | R/W          |
| 0x2A    | A0            | 0 – 0xffffffff | Kalibrierkoeffizient A0 TSS | 32 Bit Float | R/W          |
| 0x2E    | A1            | 0 – 0xffffffff | Kalibrierkoeffizient A1 TSS | 32 Bit Float | R/W          |

| Adresse | Parametername         | Bereich | Bedeutung               | Datentyp | Berechtigung |
|---------|-----------------------|---------|-------------------------|----------|--------------|
| 0xD3    | Modbus<br>termination | 0 - 1   | Terminierungswiderstand | Short    | R/W          |

| Adresse | Parametername   | Bereich        | Datentyp     | Berechtigung |
|---------|-----------------|----------------|--------------|--------------|
| 0x101   | Trübung [FNU]   | 0 – 0xffffffff | 32 Bit Float | R            |
| 0x104   | Temperatur [°C] | 0 – 0xfffffff  | 32 Bit Float | R            |
| 0x107   | TSS [mg/l]      | 0 – 0xfffffff  | 32 Bit Float | R            |

Hinweis für 32 Bit Float-Daten (MSB = 0xByte4, LSB = 0xByte1), Die Empfangsreihenfolge der Werte (Hex) ist: 0x [Byte2] [Byte1] [Byte4] [Byte3]

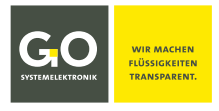

# 8 BlueEC Leitfähigkeit 461 2092 – Modbus-Adressen Übersicht

17.10.2023

| Adresse | Parametername    | Bereich    | Bedeutung                                     | Datentyp  | Berechtigung |
|---------|------------------|------------|-----------------------------------------------|-----------|--------------|
| 0x00    | Device ID        | 101        | 101 – BlueEC Leitfähigkeit                    | Short     | R            |
| 0x01    | Firmware Version | 100 - 9999 | 100 = 1.00, 2410 = 24.1                       | Short     | R            |
| 0x02    | Serial No.       | 0 – 65535  | Seriennummer                                  | Short     | R            |
| 0x03    | Modbus Slave ID  | 1 - 230    | Modbus-Adresse                                | Short     | R/W          |
| 0x04    | Baud rate        | 0 – 2      | 0 = 9600 8N1   1 = 19200 8N1<br>2 = 57600 8N1 | Short     | R            |
| 0x05    | Production date  | ddmmyyyy   | Datum                                         | Short x 2 | R            |

| Adresse | Parametername | Bereich        | Bedeutung               | Datentyp     | Berechtigung |
|---------|---------------|----------------|-------------------------|--------------|--------------|
| 0x14    | A0            | 0 – 0xffffffff | Kalibrierkoeffizient A0 | 32 Bit Float | R/W          |
| 0x16    | A1            | 0 – 0xffffffff | Kalibrierkoeffizient A1 | 32 Bit Float | R/W          |
| 0x18    | A2            | 0 – 0xffffffff | Kalibrierkoeffizient A2 | 32 Bit Float | R/W          |
| 0x1A    | A3            | 0 – 0xffffffff | Kalibrierkoeffizient A3 | 32 Bit Float | R/W          |
| 0x1C    | A4            | 0 – 0xffffffff | Komp Temperatur         | 32 Bit Float | R/W          |
| 0x1E    | A5            | 0 – 0xffffffff | Komp - Korrekturfaktor  | 32 Bit Float | R/W          |

| Adresse | Parametername      | Bereich | Bedeutung                       | Datentyp | Berechtigung |
|---------|--------------------|---------|---------------------------------|----------|--------------|
| 0xD0    | Meas. range        | 0 - 1   | 0: 0 – 3000 μS<br>1: 0 – 120 mS | Short    | R/W          |
| 0xD1    | Modbus termination | 0 - 1   | Abschlusswiderstand             | Short    | R/W          |
| 0xD3    | TDS factor × 100   | 0 - 100 | Wert 0 – 100                    | Short    | R/W          |

| Adresse | Parametername               | Standard     | Bereich        | Datentyp     | Berechtigung |
|---------|-----------------------------|--------------|----------------|--------------|--------------|
| 0x101   | Value Sensor 1 – selectable | Cond. comp.  | 0 – 0xffffffff | 32 Bit Float | R            |
| 0x104   | Value Sensor 2 – selectable | Temperature  | 0 – 0xffffffff | 32 Bit Float | R            |
| 0x107   | Value Sensor 3 – selectable | Cond. uncomp | 0 – 0xffffffff | 32 Bit Float | R            |
| 0x10A   | Value Sensor 4 Salinity     |              | 0 – 0xffffffff | 32 Bit Float | R            |
| 0x10D   | Value Sensor 5 TDS          |              | 0 – 0xffffffff | 32 Bit Float | R            |

Hinweis für 32 Bit Float-Daten (MSB = 0xByte4, LSB = 0xByte1), Die Empfangsreihenfolge der Werte (Hex) ist: 0x [Byte2] [Byte1] [Byte4] [Byte3]